## Problemas comunes con la grabadora de pronunciación

English Online Program

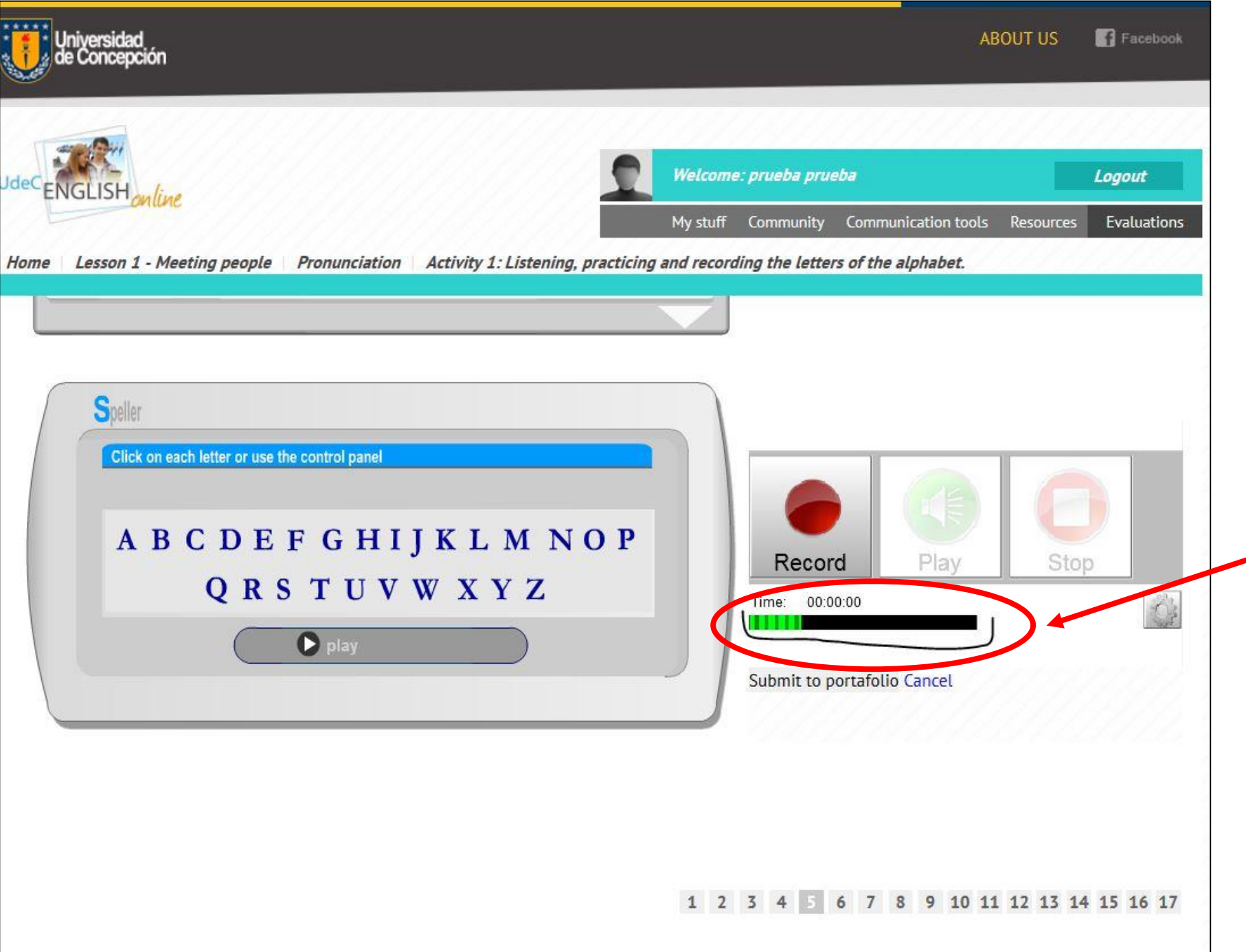

Así se ve la grabadora cuando abre correctamente.

Tienes que fijarte que el navegador reconozca el micrófono. Si se mueve la barra verde, todo está ok.

Si no se mueve, tienes que cambiar navegador.

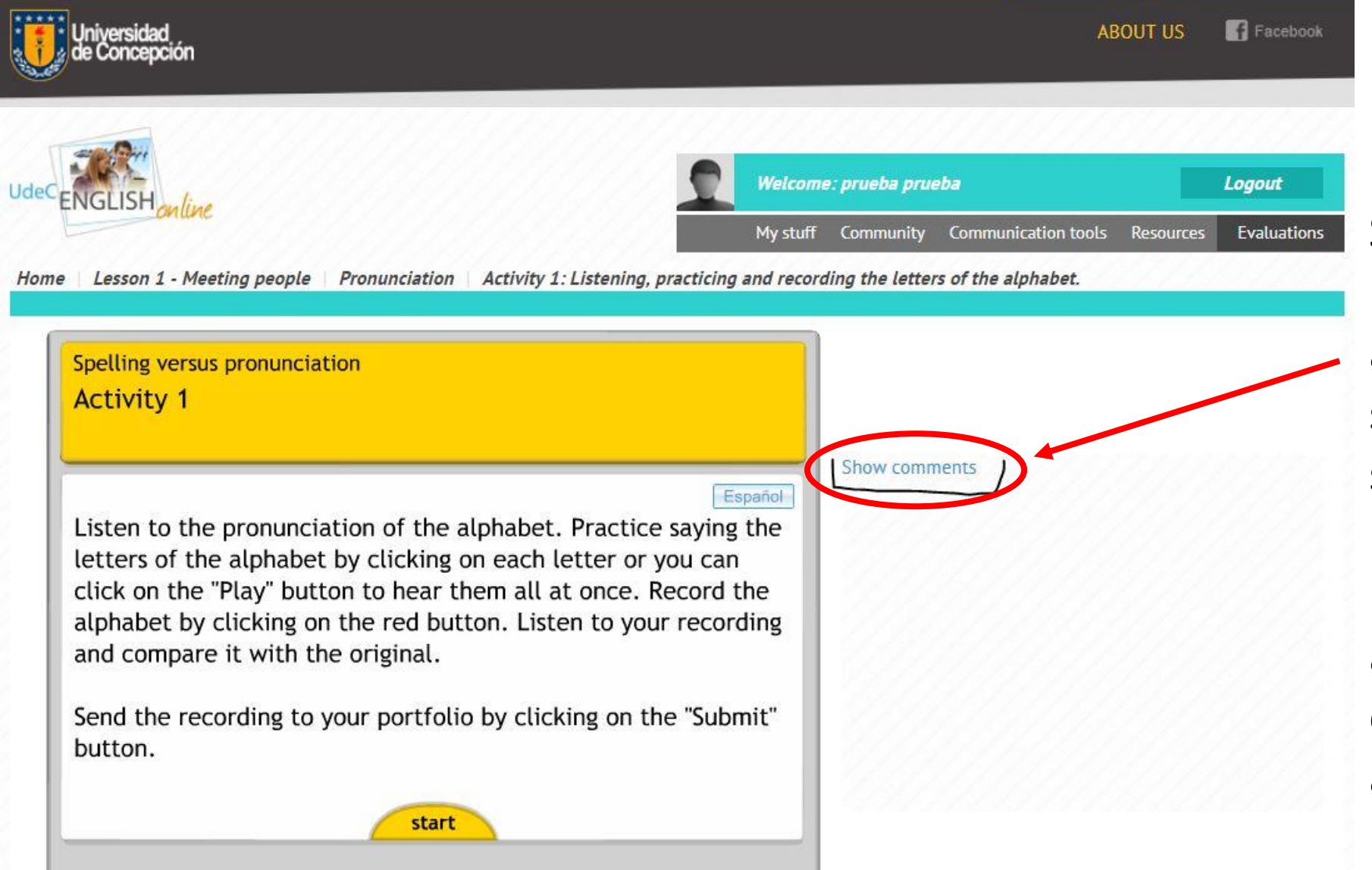

Si al presionar el botón "submit to portfolio" te aparece este mensaje, significa que tu tarea no se envió correctamente.

Deberás enviar un correo a tu tutor para que la elimine y puedas volver a subirla.

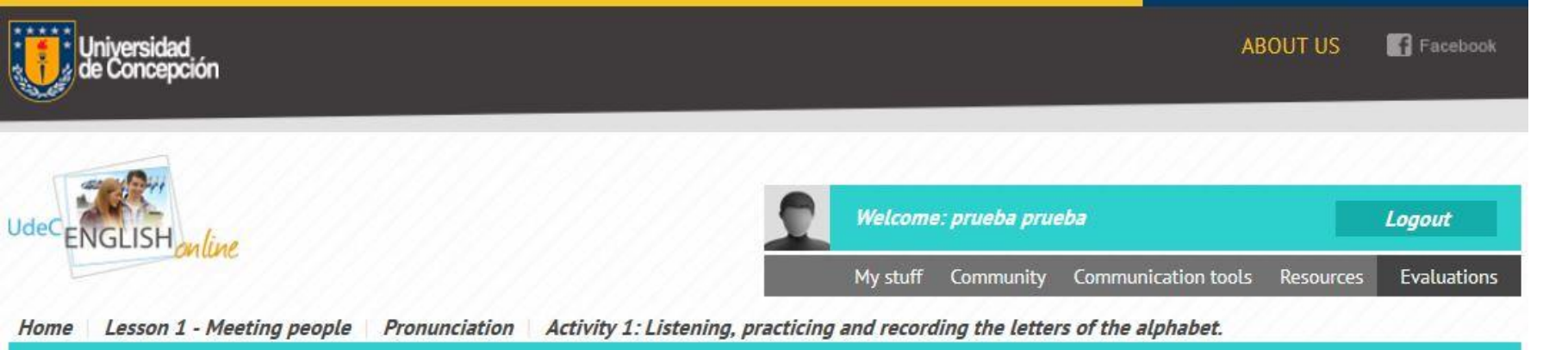

Spelling versus pronunciation Activity 1 Listen to the pronunciation of the alphabet. Practice saying the letters of the alphabet by clicking on each letter or you can click on the "Play" button to hear them all at once. Record the alphabet by clicking on the red button. Listen to your recording and compare it with the original. Send the recording to your portfolio by clicking on the "Submit" button. Si al presionar "submit to portfolio", te aparece esta imagen, significa que tu tarea fue enviada correctamente.

1 2 3 4 5 6 7 8 9 10 11 12 13 14 15 16 17